## Web端如何审批询价方案(文档)

采购人员收到供应商报价,根据性价比选择优质的方案提交审批,根据流程节点,有审批权限的人员 在工作台--流程审批界面会出现询价方案待审批任务。

用户登录互海通Web端,默认进入工作台界面,在流程审批任务中点击"询价方案-审批",单据较 多时,可通过筛选栏或关键字搜索目标单据,点击目标单据任意位置进入询价方案详情界面。在该界 面,**有编辑权限的审批人**可对采购数量、交货信息进行修改(当采购项较多时,交货信息可统一填 写),也可**重新选择供应商**,最后根据实际情况点击"同意"或"退回"。

| ⑤ 互海科技          |   | ⓒ Q 工作台 (23781) 船舶监控 发现 切换系统 ▼ ↓ ☆ ☆ 中文 ▼ ⑦ ● 朱慧                                                        |
|-----------------|---|----------------------------------------------------------------------------------------------------|
| 全部菜单 🕀          |   |                                                                                                    |
| ④ 江苏海事对接        | 0 |                                                                                                    |
| 11 公告管理         | 8 | 全部 (269)     临期 (21)     超期 (220)     催力(22)                                                            |
| □□ 智能看板         | > | <b>流程审批 (241)</b> 采购申请(59) 询价方案——执行(11) 采购订单——审批(9) 采购订单——执行(48) 采购订单——验收(60) 船船自购——审批(5) 船船自购——执行(16)  |
| ݨ 船舶管理          | > | 船舶自购—验收(2) 物资反馈—审批(9) 物资反馈—验收(15)                                                                       |
| <u>9</u> 船员管理   | > | 待处理任务(6)                                                                                                |
| 🖸 船员费用          | > | 采购计划(4) 词价单(2)                                                                                          |
| <u>9</u> . 招聘管理 | > | Reliable Safety Responsibility                                                                          |
| 1 维护保养          | > |                                                                                                    |
| ∽ 维修管理          | > | <b>成本统计</b> 事项统计 操作日志                                                                                   |
| 命 库存管理          | > | 市种 CNY ~<br>至自定义機块                                                                                      |
| ₩ 采购管理          | > | 劳务报销     2024-12 ~ 2024-12 直看详情     采购成本     2024-12 ~ 2024-12 重看详情     出库成本     2024-12 ~ 2024-12 重看详情 |

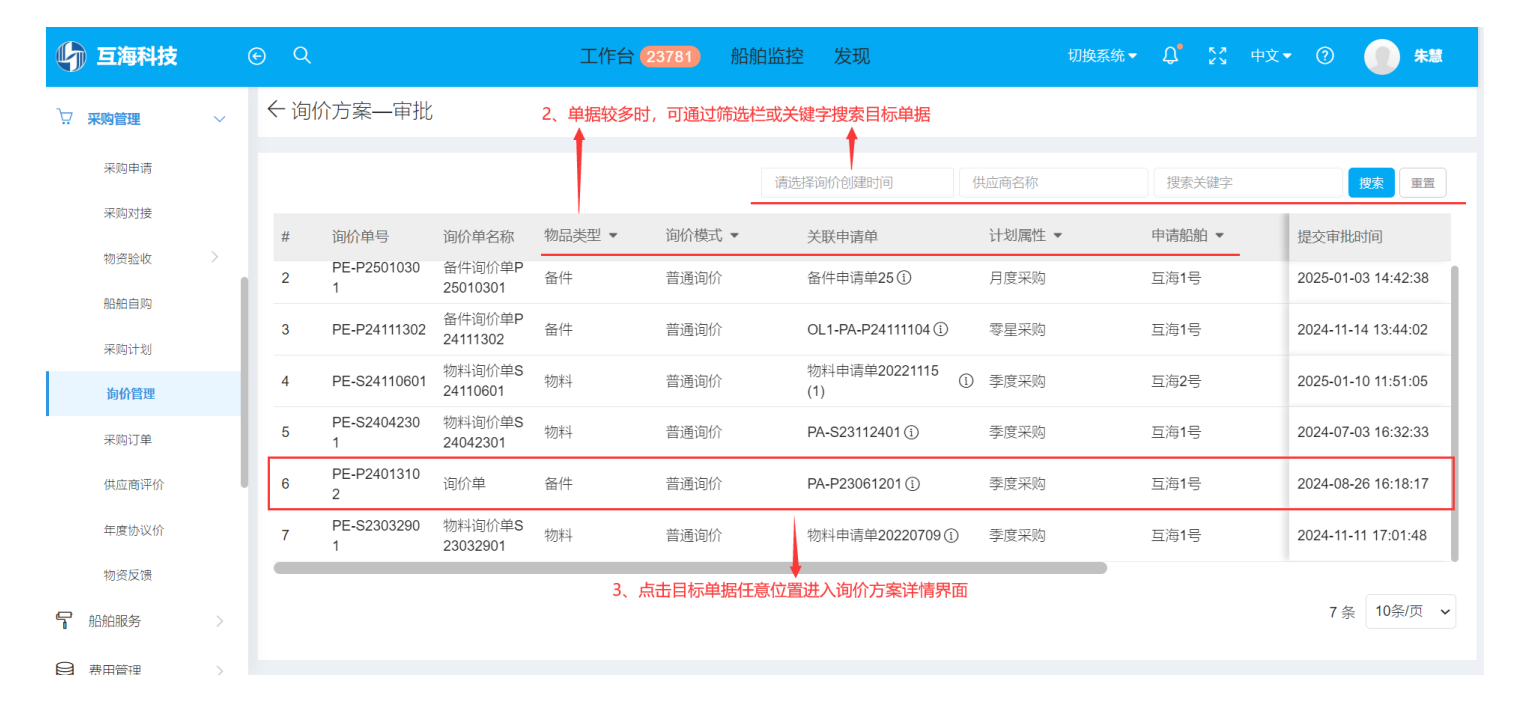

询价方案详情 <mark>报价审批中</mark>

| <b>询价单号:</b> Hh1-PA-P                                                                                                    | P25031102                                   |                    |          |                                |               |          |             |                           |               |                                      |  |  |  |
|----------------------------------------------------------------------------------------------------|---------------------------------------------|--------------------|----------|--------------------------------|---------------|----------|-------------|---------------------------|---------------|--------------------------------------|--|--|--|
| <b>询价日期:</b> 2025-03-31                                                                                                    |                                             |                    |          | <b>询价单名称:</b> 测币种 🕑            |               |          |             | 物品类型: 备件                  |               |                                      |  |  |  |
| <b>询价模式:</b> 普通询价                                                                                                    |                                             |                    |          | 计划属性: 季度采购                     |               |          |             | <b>询价人姓名:</b> 李青云(预发环境)   |               |                                      |  |  |  |
| 询价人邮箱: 17*******                                                                                                    | **@163.com                                  |                    |          | 询价人电话: (+86) 13********        |               |          |             | <b>归属公司:</b> 上海互海信息科技有限公司 |               |                                      |  |  |  |
| LWIREAN- ・<br>実际宗陶1 「海協品   急价(USD) 9.59   鉄物急价(USD) 9.59   財加费用急价(USD) 0.00<br>車百興局 【三海一号 (鉄物急价 9.59) 財加费用 0.00(含長0%, 税費 0.00) ]<br>貴者預算範囲情況 > ▲ 雪示: 智能数服分析发现异常情况 点击者者 >> |                                             |                    |          |                                |               |          |             |                           |               |                                      |  |  |  |
| 价格类型筛选                                                                                                    | ~                                           |                    |          |                                |               |          |             |                           |               |                                      |  |  |  |
| 已选方案(1) 询价<br>显示√隐藏列                                                                                                    | 供应商(4家) % 查得                                | <sup>新江率</sup> 4、有 | 有编辑权限的审批 | :人员可对采购 <b>数量</b> 、交货<br>↑     | 货信息、Charge l  | Name进行修改 | (当采购项较多     | 时,交货信息和Charg              | ge Name可批量填写) | ∷<br>、也可重新选择供应商                      |  |  |  |
| 申请情况 ①                                                                                                    | 预算科目编号                                      | 询价数量 ①             | 采购数量     | 交货信息 🕑                         | Charge Name 😰 | 船舶       | 申请单号/项号     | 单价 (USD)                  | 货物总价(USD)     | 供应商名称                                |  |  |  |
| 数量: 100 元<br>库存: 2 元                                                                                                    | 001                                         | 100 元              | 100元 🕜   | 交货日期: 2025-04-07 mm<br>交货地点: 1 | C             | 互海一号     | 测备注询价显示_1 ① | 0.10 ව                    | 9.59          | 非互海易《 <mark>NGERT</mark> 收起<br>供货备注: |  |  |  |
|                                                                                                    |                                             |                    |          |                                |               |          |             | 1.00                      | 100.00        | 上海吉云測试科技有限公司<br>逐聲<br>供资產注:          |  |  |  |
| 单振进度                                                                                                    |                                             |                    |          |                                |               |          |             |                           | 打印 评论 对比      | と供应商同意調査                             |  |  |  |
|                                                                                                    |                                             |                    |          |                                |               |          |             |                           |               |                                      |  |  |  |
| ⊘ 申请 2025-04                                                                                                    | ♥ 申請 2025-04-26 18:14.59 5、根据实际情况点击"同意"或"退回 |                    |          |                                |               |          |             |                           |               |                                      |  |  |  |
| 李青立                                                                                                    | 🥐 李菁云 (预发环境) (UI设计师)                        |                    |          |                                |               |          |             |                           |               |                                      |  |  |  |
| ○ 审批 — 采购                                                                                                    | ○ 审批 — 采购总监 ①                               |                    |          |                                |               |          |             |                           |               |                                      |  |  |  |
|                                                                                                    |                                             |                    |          |                                |               |          |             |                           |               |                                      |  |  |  |

下一步:

若"**同意**"询价方案,根据审批流程节点,单据会变成"**待发送订单**"状态,流转至有**执行**权限的人员工作台;

若"**退回"**询价方案,单据将退回至"采购管理→询价管理"界面,呈现"方案退回"状态,用户可 适当修改后重新提交。

×